#### Head over to our website to see our favorite VR Content sources &

#### get started using your VR Headset today!

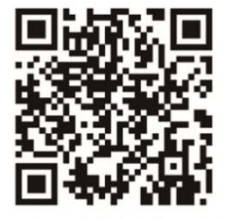

SCAN FOR MORE INFORMATION, VIDEOS, QUICKSTART GUIDE

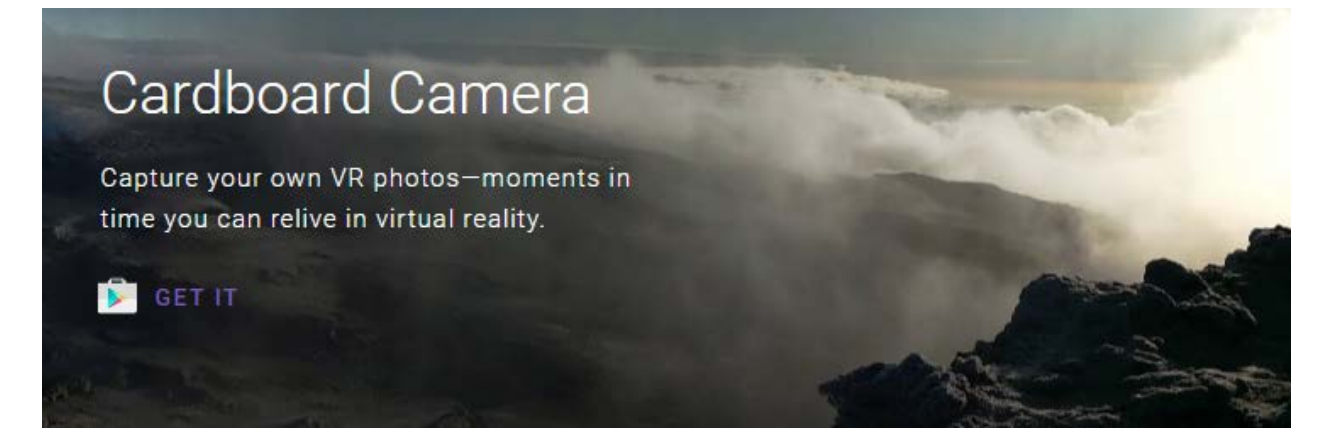

# YouTube

Experience your favorite artist's new music video as if you're right there on set, base jump off a cliff from the comfort of your armchair, and so much more, with 360 video content and your Cardboard viewer.

WATCH 360 VIDEOS

# The official Cardboard app

The official Cardboard app is your first stop for virtual reality on your Android or iPhone. The Cardboard app lets you use any Works with Google Cardboard viewer with any Cardboard app, and includes a variety of immersive demos.

AND

ios

Paul McCartney

Experience musical legend and visionary Sir Paul McCartney performing "Live and Let Die" in 360 degrees, with stereo 3D and immersive audio in Jaunt's first publicly released cinematic VR experience.

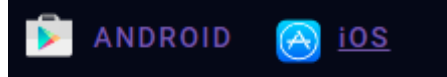

### WWW.BUYWONDERTECH.COM

Apple, the Apple logo, iPhone, and iPod touch are trademarks of Apple Inc., registered in the U.S. and other countries. App Store is a service mark of Apple Inc. Google Cardboard, Android is a trademark of Google Inc.

When using your Omnisight Headset with Google Cardboard or YouTube follow these steps to calibrate the content to your Omnisight headset.

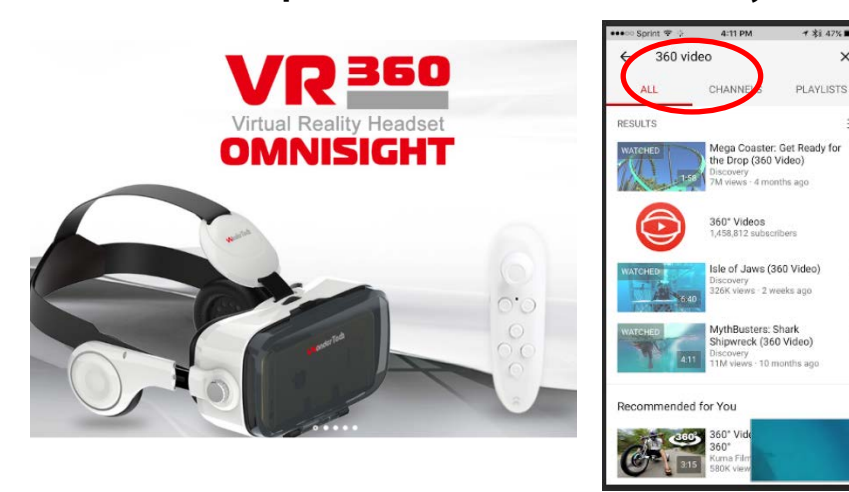

Step 1: Search for 360 Videos on YouTube

Step 2: Touch the VR Icon in the lower right corner of the screen

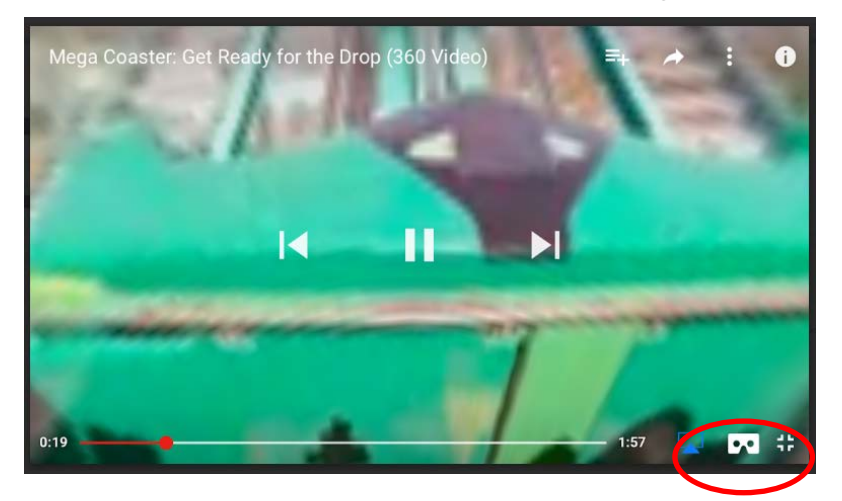

Step 3: Touch the Gear Icon, choose Switch Viewer

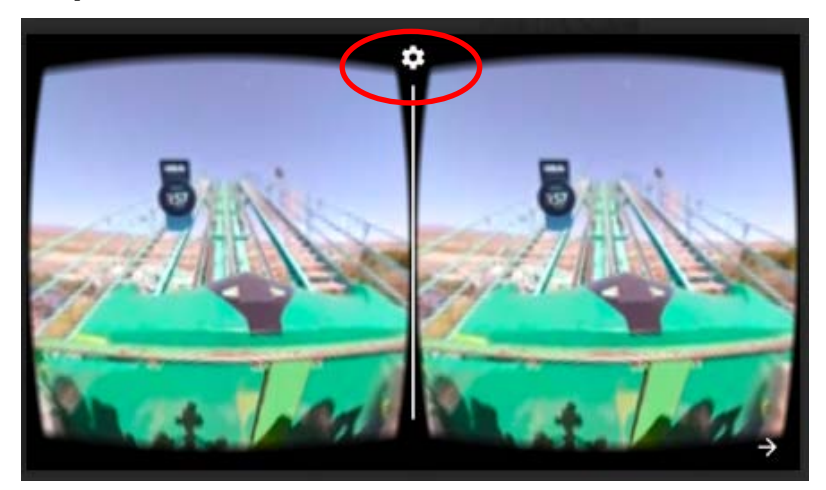

## WWW.BUYWONDERTECH.COM

Apple, the Apple logo, iPhone, and iPod touch are trademarks of Apple Inc., registered in the U.S. and other countries. App Store is a service mark of Apple Inc. Google Cardboard, Android is a trademark of Google Inc.

Step 4: Scan the QR code for the Omnisight Headset on our website or print out the OR code and scan it or scan it here.

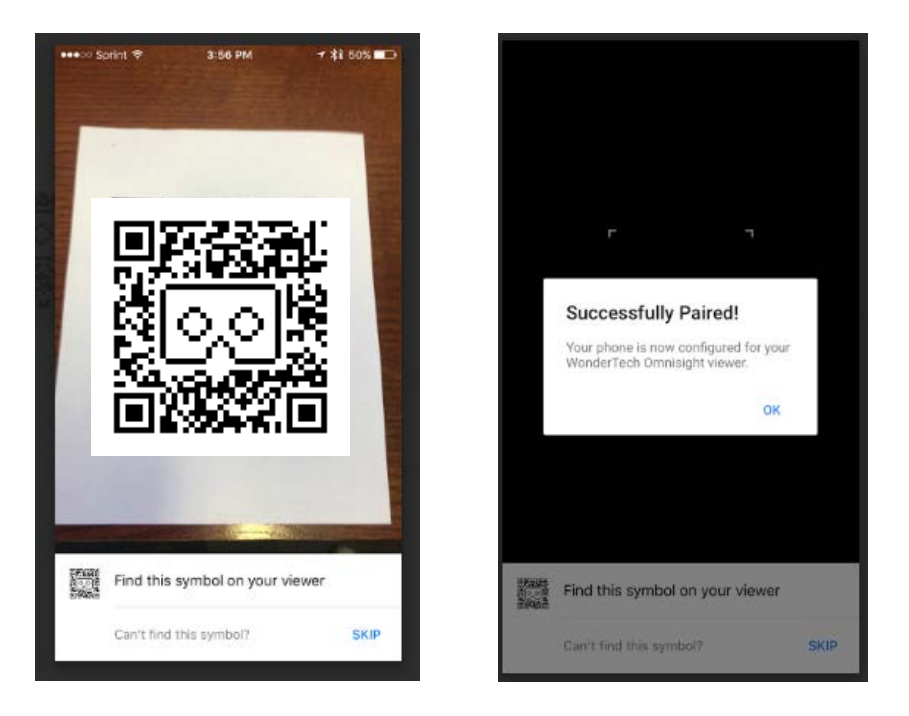

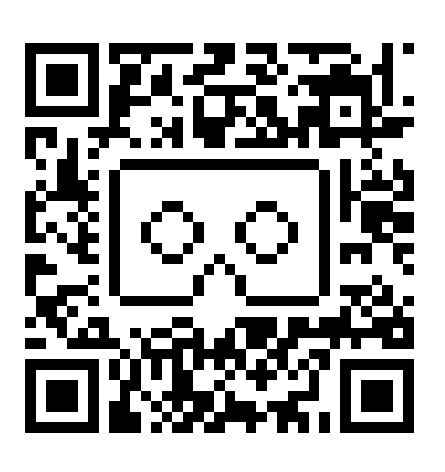

Step 5: Turn the Phone on its side and place it in the Omnisight Headset, plug in the Audio Plug and connect to your Bluetooth Remote Control. \*Note to explore the preset button configurations on the Bluetooth Remote Control press the @ button and press either A, B, C, or D buttons. Each preset configuration has different functions, explore them all to see what works best for your application.

#### For Google Cardboard:

Step 1: Download and Launch Google Cardboard App Step 2: Touch the Launch Cardboard Demos Step 3: Touch Switch, scan the QR code on our website, print out the QR code and scan it or scan it below, continue with Step 5 from above.

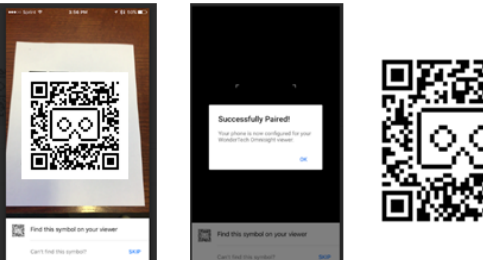

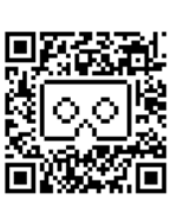

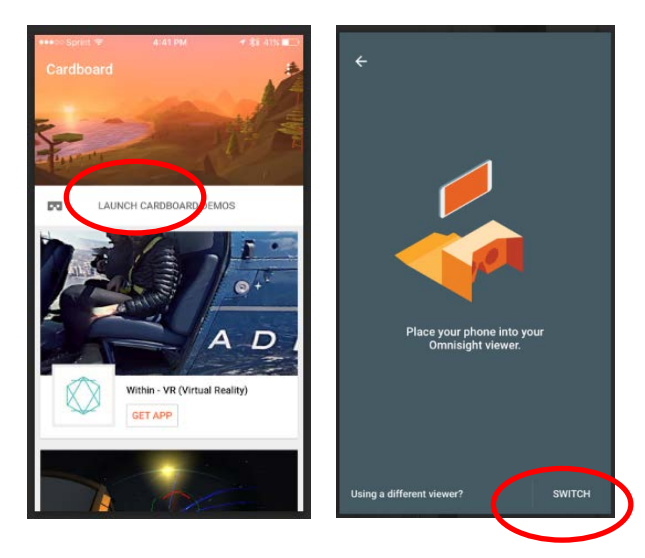

# JYWONDERTECH.COM

Apple, the Apple logo, iPhone, and iPod touch are trademarks of Apple Inc., registered in the U.S. and other countries. App Store is a service mark of Apple Inc. Google Cardboard, Android is a trademark of Google Inc.

## Here are some of our favorite VR content sources:

#### For Android

http://www.androidauthority.com/best-google-cardboard-vrapps-and-games-622766/

For IOS

http://www.techradar.com/us/news/wearables/best-iphone-vrapps-and-games-1300284

We love what the team over at WearVR has put together for both Android and IOS.

https://www.wearvr.com

#### Call, email, or find us on Social Media for any and all questions!

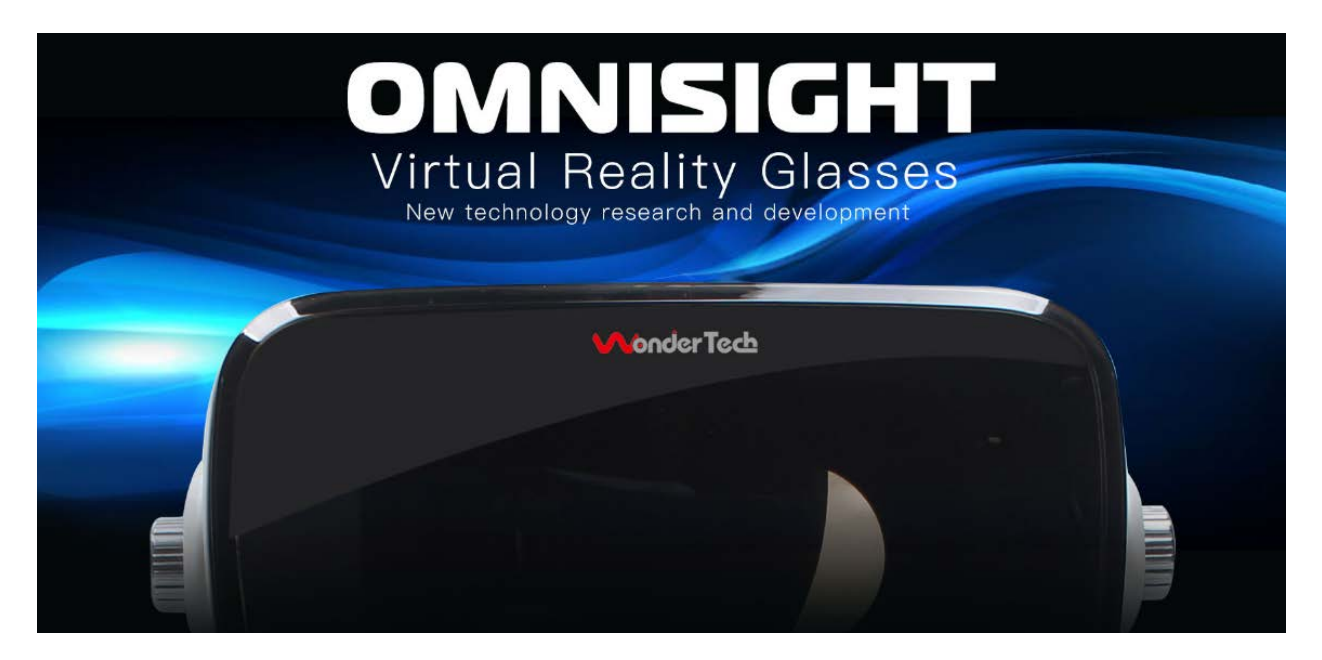

## WWW.BUYWONDERTECH.COM